# cisco.

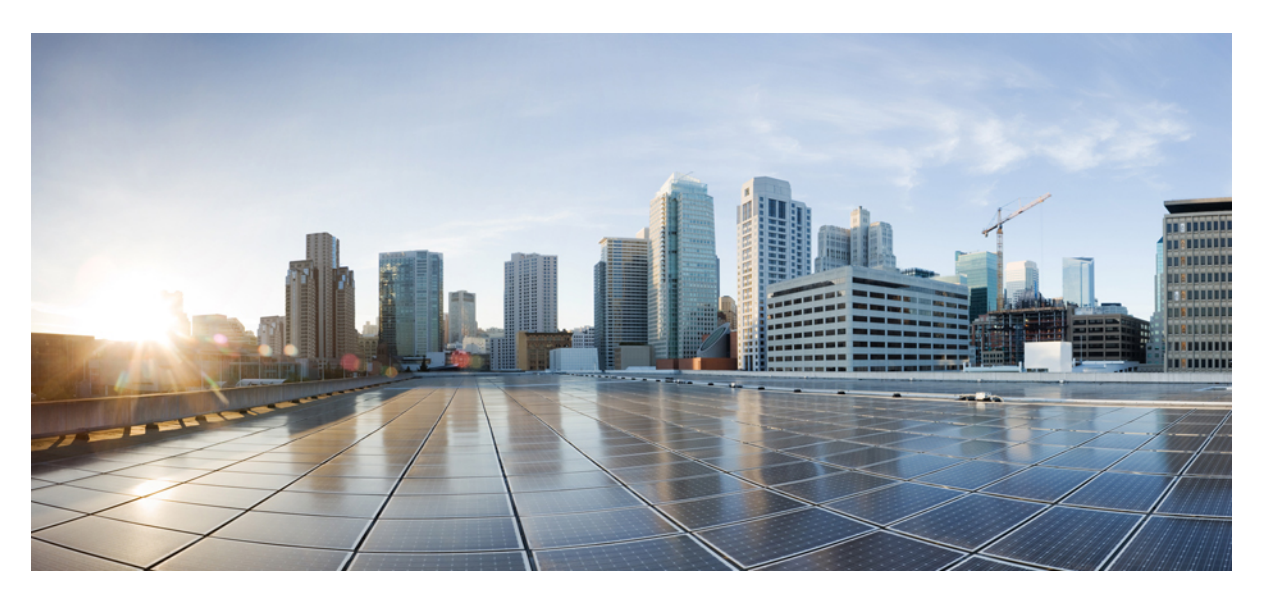

# Cisco Connected Mobile Experiences REST API Getting Started Guide, Release 10.2

First Published: 2016-08-12

## **Americas Headquarters**

Cisco Systems, Inc. 170 West Tasman Drive San Jose, CA 95134-1706 USA http://www.cisco.com Tel: 408 526-4000 800 553-NETS (6387) Fax: 408 527-0883 THE SPECIFICATIONS AND INFORMATION REGARDING THE PRODUCTS IN THIS MANUAL ARE SUBJECT TO CHANGE WITHOUT NOTICE. ALL STATEMENTS, INFORMATION, AND RECOMMENDATIONS IN THIS MANUAL ARE BELIEVED TO BE ACCURATE BUT ARE PRESENTED WITHOUT WARRANTY OF ANY KIND, EXPRESS OR IMPLIED. USERS MUST TAKE FULL RESPONSIBILITY FOR THEIR APPLICATION OF ANY PRODUCTS.

THE SOFTWARE LICENSE AND LIMITED WARRANTY FOR THE ACCOMPANYING PRODUCT ARE SET FORTH IN THE INFORMATION PACKET THAT SHIPPED WITH THE PRODUCT AND ARE INCORPORATED HEREIN BY THIS REFERENCE. IF YOU ARE UNABLE TO LOCATE THE SOFTWARE LICENSE OR LIMITED WARRANTY, CONTACT YOUR CISCO REPRESENTATIVE FOR A COPY.

The Cisco implementation of TCP header compression is an adaptation of a program developed by the University of California, Berkeley (UCB) as part of UCB's public domain version of the UNIX operating system. All rights reserved. Copyright © 1981, Regents of the University of California.

NOTWITHSTANDING ANY OTHER WARRANTY HEREIN, ALL DOCUMENT FILES AND SOFTWARE OF THESE SUPPLIERS ARE PROVIDED "AS IS" WITH ALL FAULTS. CISCO AND THE ABOVE-NAMED SUPPLIERS DISCLAIM ALL WARRANTIES, EXPRESSED OR IMPLIED, INCLUDING, WITHOUT LIMITATION, THOSE OF MERCHANTABILITY, FITNESS FOR A PARTICULAR PURPOSE AND NONINFRINGEMENT OR ARISING FROM A COURSE OF DEALING, USAGE, OR TRADE PRACTICE.

IN NO EVENT SHALL CISCO OR ITS SUPPLIERS BE LIABLE FOR ANY INDIRECT, SPECIAL, CONSEQUENTIAL, OR INCIDENTAL DAMAGES, INCLUDING, WITHOUT LIMITATION, LOST PROFITS OR LOSS OR DAMAGE TO DATA ARISING OUT OF THE USE OR INABILITY TO USE THIS MANUAL, EVEN IF CISCO OR ITS SUPPLIERS HAVE BEEN ADVISED OF THE POSSIBILITY OF SUCH DAMAGES.

Any Internet Protocol (IP) addresses and phone numbers used in this document are not intended to be actual addresses and phone numbers. Any examples, command display output, network topology diagrams, and other figures included in the document are shown for illustrative purposes only. Any use of actual IP addresses or phone numbers in illustrative content is unintentional and coincidental.

All printed copies and duplicate soft copies of this document are considered uncontrolled. See the current online version for the latest version.

Cisco has more than 200 offices worldwide. Addresses and phone numbers are listed on the Cisco website at www.cisco.com/go/offices.

Cisco and the Cisco logo are trademarks or registered trademarks of Cisco and/or its affiliates in the U.S. and other countries. To view a list of Cisco trademarks, go to this URL: www.cisco.com go trademarks. Third-party trademarks mentioned are the property of their respective owners. The use of the word partner does not imply a partnership relationship between Cisco and any other company. (1721R)

© 2016 Cisco Systems, Inc. All rights reserved.

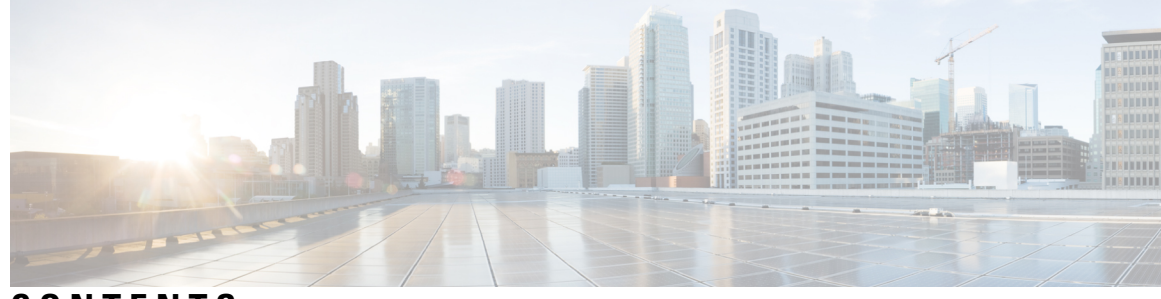

# CONTENTS

| CHAPTER 1 | Preface 1                                                     |
|-----------|---------------------------------------------------------------|
|           | Audience 1                                                    |
|           | Conventions 1                                                 |
|           | Related Documentation 2                                       |
|           | Communications, Services, and Additional Information <b>2</b> |
| CHAPTER 2 | Cisco CMX REST API Getting Started Guide 5                    |
|           | Overview of Cisco CMX Mobility Services 5                     |
|           | Support for REST APIs <b>5</b>                                |
|           | Interacting with the REST API 6                               |
|           | Using Try It Method 7                                         |
|           | Using Third Party REST Clients 9                              |
|           | Example: Notification Definition (PUT) <b>10</b>              |
|           | Example: Notification Definition (GET) <b>10</b>              |
|           | Example: All Clients (GET) 11                                 |
|           | Example: Client History by MAC Address (GET) 12               |
|           | Using Programming Language 12                                 |
|           | Example: Client Location List (GET) 13                        |
|           | Example: Single Client Location Information (GET) <b>15</b>   |
|           | Example: Location Setup (POST) <b>16</b>                      |
|           | Example: Notification Subscription (GET) <b>16</b>            |
|           | Example: Notification Subscription (PUT) <b>17</b>            |
|           | Related Documentation 17                                      |

#### Contents

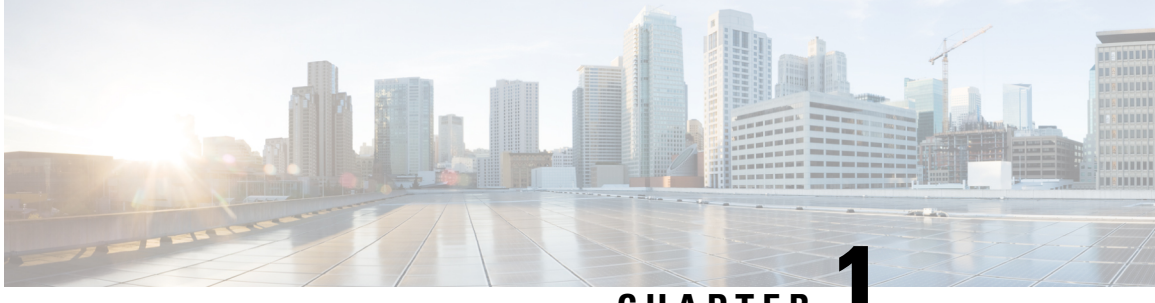

# CHAPTER

# **Preface**

- Audience, on page 1
- Conventions, on page 1
- Related Documentation, on page 2
- Communications, Services, and Additional Information, on page 2

# Audience

This document is for developers who are configuring and developing with Cisco Connected Mobile Experiences (Cisco CMX) REST API to leverage device location via Wi-Fi.

# **Conventions**

This document uses the following conventions:

#### Table 1: Conventions

| Convention             | Indication                                                                                                    |
|------------------------|----------------------------------------------------------------------------------------------------|
| <b>bold</b> font       | Commands and keywords and user-entered text appear in <b>bold</b> font.                                                                 |
| <i>italic</i> font     | Document titles, new or emphasized terms, and arguments for which you supply values are in <i>italic</i> font.                          |
| []                     | Elements in square brackets are optional.                                                                                               |
| $\{x \mid y \mid z \}$ | Required alternative keywords are grouped in braces and separated by vertical bars.                                                     |
| [ x   y   z ]          | Optional alternative keywords are grouped in brackets and separated by vertical bars.                                                   |
| string                 | A nonquoted set of characters. Do not use quotation marks around the string.<br>Otherwise, the string will include the quotation marks. |
| courier font           | Terminal sessions and information the system displays appear in courier font.                                                           |
| $\diamond$             | Nonprinting characters such as passwords are in angle brackets.                                                                         |
| []                     | Default responses to system prompts are in square brackets.                                                                             |

|         | Convention                              | Indication                                                                                                |
|---------|-----------------------------------------|----------------------------------------------------------------------------------------------------|
|         | !,#                                     | An exclamation point (!) or a pound sign (#) at the beginning of a line of code indicates a comment line. |
|         |                                         |                                                                                                    |
| Note    | Means reader take n                     | note. Notes contain helpful suggestions or references to material not covered in the manual.              |
| $\wp$   |                                         |                                                                                                    |
| Tip     | Means the followin                      | g information will help you solve a problem.                                                              |
| À       |                                         |                                                                                                    |
| Caution | Means reader be can<br>or loss of data. | reful. In this situation, you might perform an action that could result in equipment damage               |

# **Related Documentation**

For more information on coding and specific assistance, see:

https://developer.cisco.com/site/cmx-mobility-services/

For more information about Cisco Mobility Services Engine and related products, see:

http://www.cisco.com/c/en/us/support/wireless/mobility-services-engine/tsd-products-support-series-home.html

For more information about Cisco Connected Mobile Experiences (Cisco CMX), see:

http://www.cisco.com/c/en/us/solutions/enterprise-networks/connected-mobile-experiences/index.html For more information about Cisco DNA Spaces, see:

https://support.dnaspaces.io/

# **Communications, Services, and Additional Information**

- To receive timely, relevant information from Cisco, sign up at Cisco Profile Manager.
- To get the business impact you're looking for with the technologies that matter, visit Cisco Services.
- To submit a service request, visit Cisco Support.
- To discover and browse secure, validated enterprise-class apps, products, solutions and services, visit Cisco Marketplace.
- To obtain general networking, training, and certification titles, visit Cisco Press.
- To find warranty information for a specific product or product family, access Cisco Warranty Finder.

#### **Cisco Bug Search Tool**

Cisco Bug Search Tool (BST) is a web-based tool that acts as a gateway to the Cisco bug tracking system that maintains a comprehensive list of defects and vulnerabilities in Cisco products and software. BST provides you with detailed defect information about your products and software.

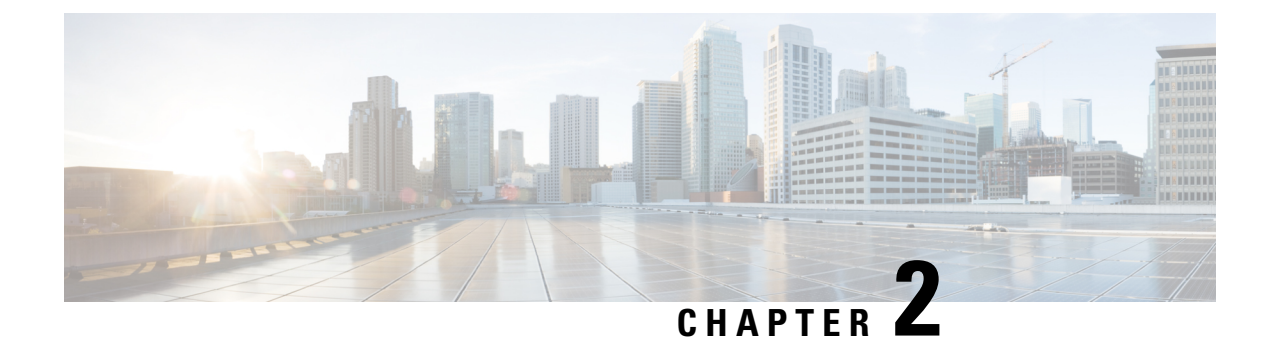

# **Cisco CMX REST API Getting Started Guide**

- Overview of Cisco CMX Mobility Services, on page 5
- Support for REST APIs, on page 5
- Interacting with the REST API, on page 6
- Related Documentation, on page 17

# **Overview of Cisco CMX Mobility Services**

Using CMX Mobility Services, developer may leverage device location via Wi-Fi and device MAC address. Customer experiences may be improved by providing coupons, promotions, and other push notifications to devices. Additionally, various client location based service solutions may be developed providing many useful applications for use by the end device user as well as the venue operator.

This solution is an exciting suite of mobile software solutions that detect, connect, and engage with mobile devices operating in a Wi-Fi field. The individual mobile software offerings work together to create a total solution that you can configure to the benefit of your clients and their end users in a very wide variety of real world situations.

The CMX Mobility Services Restful API allows you to use them across languages, platforms, and frameworks. Using the APIs, you can develop application solutions that will use real-time intelligence gathered from your Wi-Fi network to enable people and their devices to interact more effectively through real-time contextual information such as location, temperature, availability of a user, or mobile device asset.

This guide provides information about the CMX Mobility Services Restful API. For more information about the Cisco CMX Mobility Application, see http://www.cisco.com/c/en/us/td/docs/wireless/mse/8-0/CMX-Connect-and-Engage-Mobile-SDK/guide/Cisco-CMX-ConnectEngage-Mobile-SDK-Config-Guide.html.

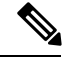

Note

To view information related to all CMX Mobility Services features and guides, visit the Cisco DevNet Site.

# **Support for REST APIs**

The Cisco Connect Mobile Experiences (Cisco CMX) provides simplified Representational State Transfer (REST) APIs for use in various ways. The advantages of RESTful APIs are:

• Based on the stateless REST architecture.

- The information is delivered over the well-understood HTTP/HTTPS protocol.
- Simplified design and easy to understand Resource URIs. These are usually self-explanatory.
- Standardized libraries allow content negotiation capabilities by automatically sending the response in the user requested format.
- Gives us a chance to simplify our data model, deprecate the older non scalable APIs, remove hierarchy
  dependency and do other enhancements.

The REST API uses the following HTTP methods:

- GET—The HTTP method that retrieves a representation of a resource.
- **PUT**—The HTTP method that stores an entity at a URI. This method helps to create a new entity or update existing entities.
- **POST**—The HTTP method that requests the resource at the URI to perform some action with the provided entity.
- DELETE—The HTTP method that requests to remove a resource.

The Cisco CMX provides updated documents specific to the REST API. The documentation provide the name, methods, and structure of the REST API query. For more information about REST API documentation, see http://mse-ip-address/apidocs/.

The REST API documentation is divided into five logical categories based on the specific functionality. The APIs are categorized as:

- Configuration API—APIs to configure the Cisco CMX programmatically.
- Location API—APIs to retrieve client location data programmatically from the Cisco CMX.
- Analytics API—APIs to retrieve Analytics data programmatically from the Cisco CMX.
- Connect API—APIs to find user session information.
- Presence API—APIs to find visitor presence data.

# Interacting with the REST API

To send queries to the Cisco MSE, you require a username and password. These credentials are required to create a base64 encoded string. After successful authentication, request are sent using the HTTP method (GET, PUT, POST, DELETE).

The following is the workflow for REST API:

- 1. Authentication is sent from the client side, before initiating the request using the Authorization header.
- 2. Combine the username and password credentials to form a sting " username:password".
- **3.** Use Base64 to encode the resulting string literal.
- 4. Add an authorization method, a space and the staring "Basic" before the encoded string.

For example, if the user agent uses 'MyUsername' as username and 'MyPassword as password then the header is formed as follows:

- Authorization: Basic QxhZGluOnNlc2FtIG9wZW4=
- Authentication is sent to the root URI to reach (For example: https://<mseip>/api/contextaware)

A Python 2.7.x sample to create Base64 encoded authentication string (see the below image):

```
import urllib2

/
mse_user = 'username'  ##MSE Username
mse_pass = ;password'  ##MSE Password

password_manager = urllib2.HTTPPasswordMgrWithDefaultrealm()
password_manager.add_password(
    None, 'https://ip-address-of-mse', mse_user, mse_pass ##IP Address or resolvable
hostname
)
auth_handler = urllib2.HTTPBasicAuthHandler(password_manager)
opener = urllib2.build_opener(auth_handler)
urllib2.install_opener(opener)
```

There are three ways to interact with the REST API:

- Try it method
- REST Client Plugin (Supported in browsers Google Chrome or Mozilla Firefox)
- Using Programming Language

## **Using Try It Method**

Cisco CMX is packaged with a REST API documentation, which can be accessed through a browser. Cisco CMX REST API documentation page is hosted on the server. For most of the REST APIs, there is a **Try It** 

| Click <b>View Details</b> corresponding to any of the available service names displayed. | nes displayed. |  |  |  |  |  |
|------------------------------------------------------------------------------------------|----------------|--|--|--|--|--|
|                                                                                          |                |  |  |  |  |  |
| The individual methods are grouped under broad API categories.                           |                |  |  |  |  |  |
| Enter the Username and Password to access the APIs.                                      |                |  |  |  |  |  |
| Figure 1: Cisco CMX Credentials                                                          |                |  |  |  |  |  |

An administrator can configure the username and password for accessing the REST APIs.

**Step 4** Select an API method to view the list of methods under this category.

#### Figure 2: API Methods

| ocation API         |                                                     |            |          |              |                |
|---------------------|-----------------------------------------------------|------------|----------|--------------|----------------|
| oggle All Endpoints | Toggle All Methods                                  |            |          |              |                |
| Active Clients AP   | í.                                                  |            |          | List Methods | Expand Methods |
| GET This API re     | turns active clients count /api/location/v2/clients | /count     |          |              |                |
| GET This API re     | turns all clients /api/location/v2/clients          |            |          |              |                |
| Tags Information    | API                                                 |            |          | List Methods | Expand Methods |
| GET This API re     | turns active tags count /api/location/v1/tags/cou   | nt         |          |              |                |
| GET This API re     | turns all tags /api/iocation/v1/tags                |            |          |              |                |
| GET This API re     | turns tag by macaddress /api/location/v1/tags/      | macaddress |          |              |                |
|                     |                                                     |            |          |              |                |
| 200000000           | Value                                               | Туре       | Location | Description  |                |
| Parameter           |                                                     |            |          |              |                |

- **Step 5** Click the individual methods to expand them, or click the **Expand Methods** button on the right to expand and view all the methods under the selected method.
  - **Note** Each API method is provided with a URL. You can use this URL to access the corresponding API within your code. Alternatively, you can use it on third-party REST clients such as POSTMAN or Advanced REST Client.
- **Step 6** Click **Try It** corresponding to the selected API.

#### Figure 3: Try It Feature

| GET     | Get all notificaiton subscriptions        | /api/config/v1/notifications |     |
|---------|-------------------------------------------|------------------------------|-----|
| This AF | PI returns all notification subscriptions |                              | 652 |
| Try it! | )                                         |                              | 354 |

The API details are displayed. You can view the call details, response codes, response headers, and response body.

**Step 7** Verify the output.

#### Figure 4: Try It Output

| lotification subscription API                                                                                                    | List Methods | Expand Methods |
|----------------------------------------------------------------------------------------------------|--------------|----------------|
| Get all notification subscriptions /api/config/v1/notifications                                                                                                    |              |                |
| his API returns all notification subscriptions                                                                                                    |              |                |
| Territel Characteristic                                                                                                    |              |                |
|                                                                                                    |              |                |
|                                                                                                    |              |                |
| III.defilik.dek/epi/config/vl/notifications                                                                                                    |              |                |
| esponse Code                                                                                                    |              |                |
| 200                                                                                                    |              |                |
| esponse Headers                                                                                                    |              |                |
|                                                                                                    |              |                |
| "x-total-execution-time": "0",<br>"access-control-allow-origin": "*",                                                                                                    |              |                |
| "access-control-allow-methods": "GET, POST, DELETE, PUT",                                                                                                    |              |                |
| "access-control-allow-headers": "Content-Type".                                                                                                    |              |                |
| content-type": "application/ison",                                                                                                    |              |                |
| "content-length": "6566"                                                                                                    |              |                |
|                                                                                                    |              |                |
| esponse Body Select tody                                                                                                    |              |                |
| "receivers" [                                                                                                    |              | -              |
| 1                                                                                                    |              |                |
| "un": "http://notfications2.sand.emsp.xyz:80/mse10/nortechtest",<br>"metr.toeEcomat": "ISON"                                                                                                    |              |                |
| "gos": "AT MOST ONCE"                                                                                                    |              |                |
| )                                                                                                    |              |                |
| 1                                                                                                    |              |                |
| , )                                                                                                    |              | 100            |
| Samphind" true                                                                                                    |              |                |
| "enableMacScramblino": false.                                                                                                    |              |                |
| "notificationType": "Association"                                                                                                    |              |                |
| 1.                                                                                                    |              |                |
|                                                                                                    |              |                |
| name : Magen test ,                                                                                                    |              |                |
| "rules": [                                                                                                    |              |                |
| 1                                                                                                    |              |                |
| "conditions": []                                                                                                    |              |                |
|                                                                                                    |              |                |
| 1. The second second se |              |                |
| subscribers . L                                                                                                    |              |                |
| "receivers": [                                                                                                    |              |                |
|                                                                                                    |              |                |

The following parameters are displayed in the output:

- Call—Displays the structure of the query. To test the syntax, copy and paste the query into any web browser.
- Response Code—Provides information related to query. This indicates whether the query was successful or not.
- Response Headers—Displays the requested information.
- Response Body—Displays the requested information. This parameter helps to understand the PUT form.

Tip

• The Response Body is used to understand the PUT form.

• The Call details

## **Using Third Party REST Clients**

To test the structure of API calls and queries and to Cisco CMX, use the REST Client plugins for the latest versions of the Web browsers, Google Chrome and Mozilla Firefox. For example, Advanced REST Client, Postman, and REST Client. The REST Client used is a personal preference.

For the following examples advanced REST Client plugin for Chrome is used.

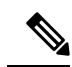

**Note** For more information about using the using the REST Clients, see plugin and application instructions for the REST client of your preference.

## **Example: Notification Definition (PUT)**

#### Figure 5: Notification Definition (PUT)

| niges of Asia                               | 37206.202/ap                                                | i/config/v1/notifi                                  | cations/                                                                                                    |  |
|---------------------------------------------|-------------------------------------------------------------|-----------------------------------------------------|----------------------------------------------------------------------------------------------------|--|
| GET OP                                      | DST .PUT                                                    | OPATCH O                                            | ELETE HEAD OPTIONS Other                                                                                                    |  |
| Rev                                         | Form                                                        | Headers                                             |                                                                                                    |  |
| uthorization: (                             | Basic YWR12W46                                              | KduYnVUBWUx                                         |                                                                                                    |  |
|                                             |                                                             |                                                     |                                                                                                    |  |
|                                             |                                                             |                                                     |                                                                                                    |  |
| -                                           |                                                             |                                                     |                                                                                                    |  |
| Raw                                         | Form                                                        | Files (0)                                           | Payload                                                                                                    |  |
|                                             |                                                             |                                                     |                                                                                                    |  |
| Encode pay<br>name":"some<br>un":"http:///3 | namesia", "seed<br>namesia", "seed<br>20.82.289.240         | paryload<br>d"."admin", "rules<br>\$000", "message# | "B"conditions" ("condition" "hotationuplate.deviceType == client"[[],"subscribers" (["eccivers")<br>ormat";"JSON","qos";"AT_MOST_ONCE"[[],"enabled";true,"notificationType";"LocationUpdate"[]                                                   |  |
| Encode pay<br>iname" "some<br>un" "http://3 | namesix", "useri<br>ramesix", "useri<br>zelezizen xxo<br>20 | Paryload<br>d""admin","rules<br>8000","messagef     | "B"conditions" ("condition" "locationupdate.deviceType = - client")(B,"subscribers" (("receivers")<br>ormat"/SON","got": AT_MOST_ONCE")(B,"enabled":true,"notificationType"").ocationUpdate"))<br>"Content-Type" header to overwrite this value. |  |

## **Example: Notification Definition (GET)**

Figure 6: Notification Definition (GET)

| Raw           | JBON         | Response                                           |   |
|---------------|--------------|----------------------------------------------------|---|
| Copy to clipb | bard Save as | file .                                             | 0 |
| 1             |              |                                                    |   |
| Danes         | *aomename    |                                                    |   |
| user          | ds "admin"   |                                                    |   |
| -rules        | . [1]        |                                                    |   |
| -0            | 1            |                                                    |   |
|               | -Condition   |                                                    |   |
|               | con          | dition: "locationupdate.deviceType == client"      |   |
|               | }            |                                                    |   |
| 3             |              |                                                    |   |
| - euber       | ribers: [1]  | 1                                                  |   |
| -0            | receivers    | 4 613                                              |   |
|               | -0: {        | There ((12) 10 100 100 100 100 100 100 100 100 100 |   |
|               | SE A         | 1 http://1/3.37.200.14318000                       |   |
|               | ine i        | The second courses                                 |   |
|               | dos          | AT_HORT_ONCE                                       |   |
|               | ,            |                                                    |   |
| enabl         | ods true     |                                                    |   |
| notit         | LostionType  | LocationIndate"                                    |   |
|               |              |                                                    |   |

| notification        | GET                                                                                                    | 💪 Gave                                   | Open                          |
|---------------------|----------------------------------------------------------------------------------------------------|------------------------------------------|-------------------------------|
| * https:// 100      | XXXXXXXXX                                                                                                    |                                          |                               |
| /api/config/v1      | Inotifications                                                                                                    |                                          | 30                            |
| Query param         | inters Add                                                                                                    |                                          |                               |
| HASH                |                                                                                                    |                                          |                               |
| GET OF              | NOST OPUT OPATCH DELETE HEAD OPTIONS OTHER                                                                                                    |                                          |                               |
| Authorization       | Basic YWRAW60X04YYVUUWUA                                                                                                    |                                          |                               |
|                     |                                                                                                    |                                          |                               |
|                     |                                                                                                    |                                          |                               |
|                     |                                                                                                    | Clear                                    | Bend                          |
| itatus              | 200 OK 🥺 Loading time: 64 ms                                                                                                    |                                          |                               |
| tequest<br>readers  | User-Agent: Moothets 0 (Mechanics of Macrosoft), Intel MacrOS X 10_9_5) AppleWeb/0637.36 (KHTML, like Geoko) Chrome/40.0.2214.91 Safar/537.36<br>Asth-optical Vital Control Control Contr | gedin%22%3Anue%2C%<br>en=w0+JJSbrMvD4mDK | 22remember%<br>IvvnazPatZr+7; |
| tesponse<br>readers | X-YOTAL-EXECUTION-TIME 0<br>Access-Cuntrol Allow Arrigin *<br>Access-Cuntrol Allow Arrigin *<br>Bet-Cookie: consistence/Ant-Michael Enterni-Type<br>Bet-Cookie: consistence/Ant-MichaelBit/v20fit/v27x+7pyuBigmCBitmEVItEw=:/Pathwr/<br>Explores: Type:: application/jaon<br>Content-Type:: application/jaon                                                                                                    |                                          |                               |

## **Example: All Clients (GET)**

Figure 7: All Clients (GET)

| http://10.0.0.8/api/locatior                                                                                                    | +                                                                                                    | No environment 🗸 🖉         |
|----------------------------------------------------------------------------------------------------|----------------------------------------------------------------------------------------------------|----------------------------|
| GET $ \lor $ h                                                                                                    | ttp://ttb0d008/api/location/v2/clients                                                                                                    | Params Send 💙 Save 🗠       |
| Body Cookies                                                                                                    | Headers (7) Tests                                                                                                    | Status: 200 OK Time: 61 ms |
| Pretty Raw i                                                                                                    | Preview JSON V 📅                                                                                                    | C Q Save Response          |
| 9 ""<br>10 ""<br>11 ""<br>12 "'<br>13 ""<br>14 },<br>15 - "im<br>16 ""<br>17 ":<br>18 "<br>19 ""<br>20 ":<br>21 ""<br>22 ""<br>23 }<br>24 },<br>25 - "mopCc<br>26 "x"<br>27 "y"<br>28 "z"<br>29 "uni<br>30 },<br>31 "curri<br>32 "curri<br>33 "stati<br>34 "cur<br>35 "fili<br>33 "stati<br>34 "cur<br>35 "fili<br>36 "la:<br>37 ""maa<br>38 "cur<br>40 ""<br>40 ""<br>41 "" | <pre>vidth": 41.50263,<br/>veight": 9.84252,<br/>yffsetY": 0,<br/>anit": "FEET"<br/>uge": {<br/>imogeName": "domain_0_1454937815642.jpg",<br/>toonlevel": 4,<br/>vidth": 910,<br/>tosResolution": 4,<br/>vidth": 910,<br/>tosResolution": 4,<br/>volorDepth": 8<br/>bordinate": {<br/>: 38.39772,<br/>: 23.597885,<br/>: 0,<br/>it": "FEET"<br/>stocatedTime": "2016-06-21T13:30:11.343+0200",<br/>stlocatedTime": "2016-06-21T13:30:11.343+0200",<br/>stlocatedTime": "2016-06-21T13:30:11.343+0200",<br/>stlocatedTime": "2016-06-21T13:55.400+0200",<br/>stlocatedTime": "2016-06-21T13:151.398+0200",<br/>stlocatedTime": "2016-06-21T13:151.398+0200",<br/>stlocatedTime": "2016-06-21T13:21:51.398+0200",<br/>stlocatedTime": "2016-06-21T13:21:51.398+000",<br/>stlocatedTime": "200: stlocatedTime": "200: stlocatedTime"</pre> |                            |

## Example: Client History by MAC Address (GET)

Figure 8: Client History by MAC Address (GET)

| GET 🗸           | http://30080038/api/ | locatio           | n/v2/clients?macAdd                  | ress=28:5a:eb:38:2 | 2b:5b |                                                                            | Params | Send    | ✓ Save         |
|-----------------|----------------------|-------------------|--------------------------------------|--------------------|-------|----------------------------------------------------------------------------|--------|---------|----------------|
| Authorization • | Headers (1)          |                   | Pre-request Script                   | Tests              |       |                                                                            |        |         | Generate       |
| Туре            |                      |                   | Basic Auth                           |                    | ~     |                                                                            |        | Clear   | Update Reques  |
| Username        |                      |                   | admin                                |                    |       | The authorization header will be generated and<br>added as a custom header |        |         |                |
| Password        |                      |                   |                                      |                    |       | Save helper data to request                                                |        |         |                |
|                 |                      | 0                 | Show Password                        |                    |       |                                                                            |        |         |                |
| ody Cookie      | s Headers (7)        | Tests             |                                      |                    |       |                                                                            |        | Status: | 200 OK Time: 4 |
| Pretty Raw      | Preview JSO          | $_{\rm N}$ $\sim$ | =                                    |                    |       |                                                                            |        | Ō       | Q Save Resp    |
| 25 • "m:<br>26  | pCoordinate": {      |                   |                                      |                    |       |                                                                            |        |         |                |
| 27 '            | y": 25.887224,       |                   |                                      |                    |       |                                                                            |        |         |                |
| 28              | z": 0,               |                   |                                      |                    |       |                                                                            |        |         |                |
| 29              | unit": "FEET"        |                   |                                      |                    |       |                                                                            |        |         |                |
| 31 "cu          | rrentlyTracked": t   | true,             |                                      |                    |       |                                                                            |        |         |                |
| 32 "cc          | infidenceFactor": 1  | 16,               |                                      |                    |       |                                                                            |        |         |                |
| 33 • "st        | atistics": {         |                   | 10 07 05712.22.2                     |                    |       |                                                                            |        |         |                |
| 35              | firstLocatedTime":   | "201              | 10-07-05112:32:2<br>6-07-05108:33:59 |                    |       |                                                                            |        |         |                |
| 36 .            | lastLocatedTime":    | -2016             | -07-05T12:29:03.                     | 286+0200",         |       |                                                                            |        |         |                |
| 37 -            | "maxDetectedRssi":   | {                 |                                      |                    |       |                                                                            |        |         |                |
| 38              | "apMacAddress":      | 1c:6a             | :7a:68:8c:e0",                       |                    |       |                                                                            |        |         |                |
| 40              | "slot": 1            | A_11_A            | ,                                    |                    |       |                                                                            |        |         |                |
| 41              | "rssi": -31,         |                   |                                      |                    |       |                                                                            |        |         |                |
| 42              | "antennaIndex":      | в,                |                                      |                    |       |                                                                            |        |         |                |
| 43              | "lastHeardInSecor    | nds":             | 6                                    |                    |       |                                                                            |        |         |                |

# **Using Programming Language**

To test the structure of API calls, use Python programming language. Python is simple and extensively used for configuration and interaction of resource in the data center environment. Both Python 2.7. and Python 3.4.x are used. The comments in the code specifies the Python version.

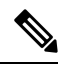

Note These examples are simple and formatting and other features are not implemented.

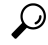

Tip To get the best support for creating applications that access the CMX REST API, join the Cisco Devnet. For more information, see https://developer.cisco.com/site/devnet/home/index.gsp.

L

## **Example: Client Location List (GET)**

#### Figure 9: Client Location List (GET)

```
#using python 3.4.x
from http.client import HTTPSConnection
from base64 import b64encode
#Create the https connection
c = HTTPSConnection("173.37.206.202")
#encode as Base64
#decode to ascil (python 3 stores as byte string, we don't want that as we need to pass ascil value for auth)
#userAndPass = b64encode(b"admin:!wnbuTme1").decode("ascil")
usernamepasssword = b64encode(b"admin:!wnbuTme1").decode("ascil")
headers = { 'Authorization' : 'Basic %s' % usernamepasssword}
#connect and ask for resource
c.request('GET', '/api/location/v1/clients/', headers=headers)
#reponse
res = c.getresponse()
data = res.read()
#print the results|
print (data)
```

# 3: { macAddress: "28:b2:bd:33:71:e2" -mapInfo: { mapRierarchyString: "Richardson\_TX\_75082>Cisco\_Building\_5>2250\_East\_PGBT\_First\_Floor>Lab\_Coverage\_Area" floorRefId: "-5970138651793817391" -floorDimension: { length: 259 width: 419

```
height: 10
       offsetX: 0
      offsetY: 0
       unit: "FEET"
   }
  -image: {
imageName: "domain_0_1410184557303.png"
       sourceFile: null
       zoomLevel: 0
       width: 0
       height: 0
      size: 0
       maxResolution: 0
      colorDepth: 0
   }
   tagList: [0]
}
mapCoordinate: {
x: 168.54506
   y: 40.6289
   unit: "FEET"
3
currentlyTracked: true
confidenceFactor: 144
statistics: {
    currentServerTime: "2015-01-27T17:41:57.105+0000"
   firstLocatedTime: "2015-01-27717:14:50.903+0000"
   lastLocatedTime: "2015-01-27T17:41:51.654+0000"
  -rssiList: [4]
```

| max            | DetectedRssi: null                           |    |
|----------------|----------------------------------------------|----|
| }              |                                              |    |
| histor         | yLogReason: null                             |    |
| geoCod         | ordinate: null                               |    |
| networ         | "kStatus: "ACTIVE"                           |    |
| change         | dOn: 1422380511654                           |    |
| ipAddr         | ess: null                                    |    |
| userNa         | ime : ""                                     |    |
| ssid:          |                                              |    |
| source         | Timestamp: null                              |    |
| band:          | "UNKNOWN"                                    |    |
| apMacA         | ddress                                       |    |
| dot115         | tatus: "UNKNOWN"                             |    |
| manufa         | cturer: "Intel"                              |    |
| -areaGl        | obalidList: [8]                              |    |
| 01             | 21                                           |    |
| 1:             | 23                                           |    |
| 2:             | 3                                            |    |
| 3:             | 2                                            |    |
| 41             | 1                                            |    |
| 51             | 24                                           |    |
| 6:             | 25                                           |    |
| 71             | 18                                           |    |
| detect         | ingControllers: "173.37.206.31"              |    |
| bytess         | ent: 0                                       |    |
| bytesh         | leceived: 0                                  |    |
| guestu         | seri false                                   |    |
|                |                                              |    |
| macAdd         | ress: "00:ee:bd:al:9f:ab"                    |    |
| -mapInf<br>map | o: {<br>HierarchyString: "Richardson_TX_7508 |    |
| flo            | orRefId: "-5970138651793817391"              |    |
| -flo           | orDimension: {<br>length: 259                |    |
|                | width: 419                                   |    |
|                | height: 10                                   |    |
|                | offsetX: 0                                   | 66 |
|                | offsetY: 0                                   | 16 |
|                | unit: "FEET"                                 | ŝ  |
|                |                                              | 0  |

```
84: {
    macAddress: "00:ee:bd:al:9f:ab"
    -mapInfo: {
        mspHierarchyString: "Richardson_TX_75082>Cisco_Building_5>2250_East_PGBT_First_Floor>Lab_Coverage_Area"
        floorRefId: "-5970138651793817391"
        -floorDimension: {
            length: 259
            width: 419
            height: 10
            offsetX: 0
            offsetX: 0
            offsetY: 0
            unit: "FEET"
        }
        -image: {
            imageName: "domain_0_1410184557303.png"
            sourceFile: null
```

L

## **Example: Single Client Location Information (GET)**

Figure 10: Single Client Location Information (GET)

```
from http.client import HTTPSConnection
from base64 import b64encode
c = HTTPSConnection("173.37.206.202")
usernamepasssword = b64encode(b"admin:!wnbuTmel").decode("ascii")
headers = { 'Authorization' : 'Basic %s' % usernamepasssword}
#connect and ask for resource
c.request('GET', '/api/location/v1/clients/28:b2:bd:33:71:e2', headers=headers)
res = c.getresponse()
data = res.read()
                                                                                                                                                         354668
#print the results
print (data) |
  macAddress: "28:b2:bd:33:71:e2"
 -mapInfo: {
mapHierarchyString: "Richardson_TX_75082>Cisco_Building_5>2250_East_PGBT_First_Floor>Lab_Coverage_Area"
floorRefId: "-5970138651793817391"
     -floorDimension: {
length: 259
width: 419
           height: 10
           offsetX: 0
           offsetY: 0
           unit: "FEET"
     -image: {
    imageName: "domain_0_1410184557303.png"
    sourceFile: null
           zoomLevel: 0
           width: 0
           height: 0
           size: 0
          maxResolution: 0
colorDepth: 0
       tagList: [0]
 -mapCo
       Coordinate: {
x: 168.33615
       y: 45.074123
       unit: "FEET"
  currentlyTracked: true
confidenceFactor: 112
 -statistics: {
currentServerTime: "2015-01-27117:52:53.982+0000"
       firstLocatedTime: "2015-01-27T171515153.98240000"
lastLocatedTime: "2015-01-27T17114150.903+0000"
     -resilist: [4]
-0: {
    apMacAddress: "20:3a:07:07:6d:b0"
    band: "IEEE_802_11_B"
               slot: 0
                                                                                                                                                         354669
               rssi: -66
               antennaIndex: 0
lastBeardInSeconds: 61
           }
```

## $\mathcal{P}$

**Tip** We recommend to join Cisco Devnet to get the best support for creating application that access the Cisco CMX REST APIs. For more information, see https://developer.cisco.com/site/devnet/home/index.gsp.

## Example: Location Setup (POST)

Returns 204. No Content.

## **Example: Notification Subscription (GET)**

Cisco MSE can send a real-time stream of all the activity for all clients to a destination. These notifications are a superset of the location update events. Use the PUT and GET APIs to enable the notification feature.

Figure 11: Notification Subscription (GET)

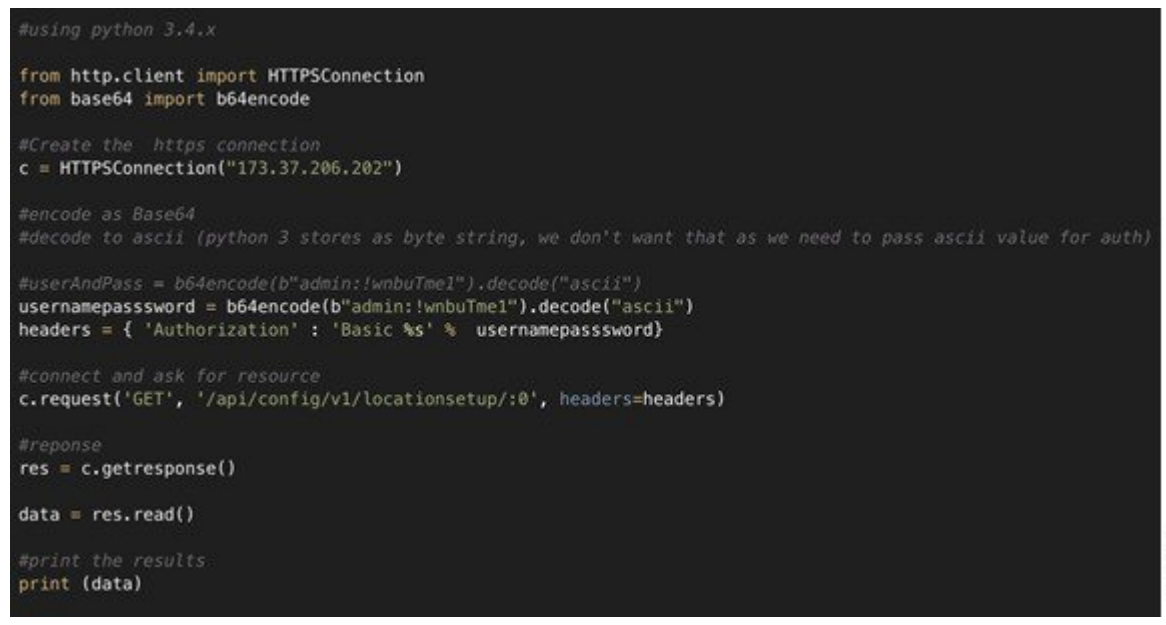

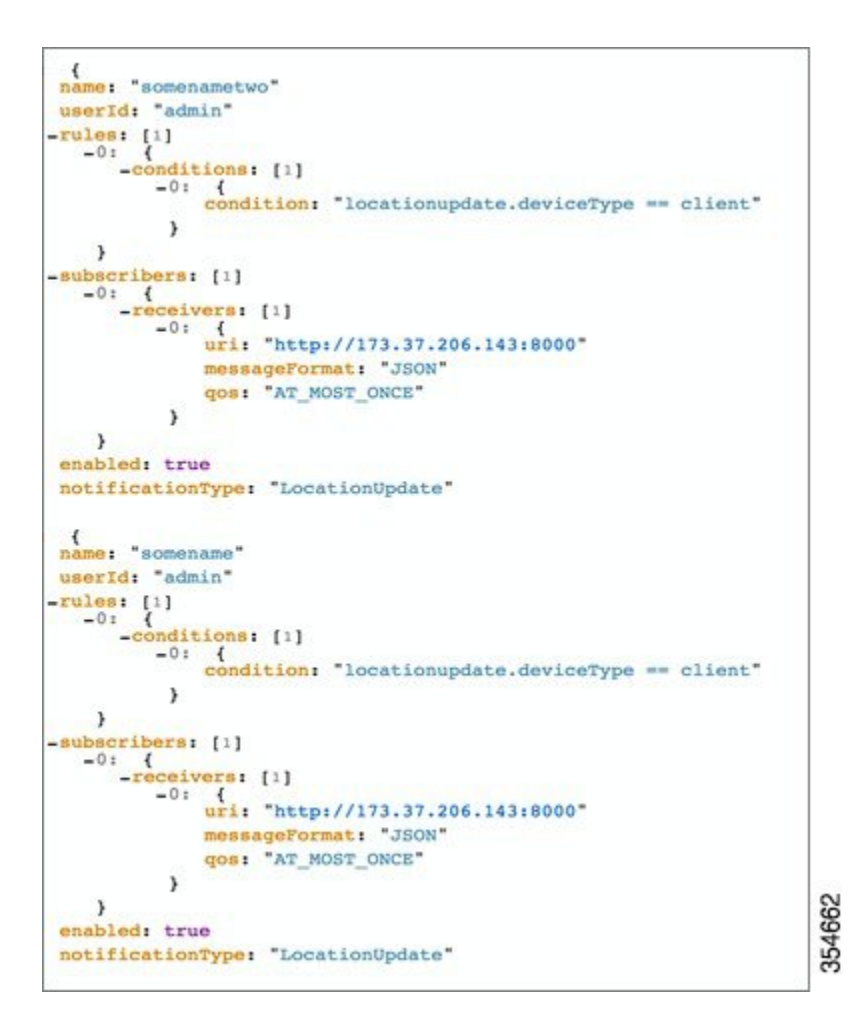

## **Example: Notification Subscription (PUT)**

Returns 204. No Content.

# **Related Documentation**

The *Cisco Connected Mobile Experiences REST API Guide, Release 10.2*, list all REST APIs for the Cisco CMX solution. For more information, see https://www.cisco.com/c/en/us/td/docs/wireless/mse/10-2/api/b\_ cmx\_102\_api\_reference.html.